### Espressioni numeriche con Derive esercizio 1

ESERCIZIO 1: Calcola il valore della seguente espressione

$$\left[\left(\frac{1}{3} - \frac{2}{5}\right)\left(-\frac{15}{2}\right) + \left(\frac{2}{3} - \frac{1}{4}\right)\left(-\frac{6}{5}\right)\right] \cdot \left(\frac{2}{7} - 4\right)$$

Avvia Derive. Per scrivere l'espressione, presta molta attenzione all'uso delle parentesi. La scrittura corretta è

# ((1/3-2/5)(-15/2)+(2/3-1/4)(-6/5))(2/7-4)

Comincia dalla prima parentesi tonda puntando con il mouse il segno meno e cliccando più volte fino a ottenere

**#1:** 
$$\left(\left(\frac{1}{3}-\frac{2}{5}\right)\cdot\left(-\frac{15}{2}\right)+\left(\frac{2}{3}-\frac{1}{4}\right)\cdot\left(-\frac{6}{5}\right)\right)\cdot\left(\frac{2}{7}-4\right)$$

Quindi, clicca su "Semplifica" e poi su "Base"

| <u>File M</u> odifica <u>I</u> nserisci <u>C</u> rea | <u>Semplifica</u> Riso <u>l</u> vi C <u>a</u> lcola <u>D</u> ichiara | <u>O</u> pzioni Fi <u>n</u> estra <u>?</u> |
|------------------------------------------------------|----------------------------------------------------------------------|--------------------------------------------|
| 0 🖻 🖬 🚑 👗 🖻 健                                        | = <u>B</u> ase                                                       |                                            |
|                                                      | <u>S</u> viluppa                                                     | Ctrl+E                                     |
|                                                      | <u>F</u> attorizza                                                   | Ctrl+F                                     |
|                                                      | Approssima                                                           | Ctrl+G <sup>1</sup>                        |
|                                                      | Su <sub>B</sub> S <u>o</u> stituisci variabili                       | Ctrl+W                                     |
|                                                      | Sostituisci sotto-espressione                                        | Ctrl+T                                     |
| 1                                                    |                                                                      |                                            |

Ottieni

-----

$$#2: \qquad \left(\left(-\frac{1}{15}\right)\cdot\left(-\frac{15}{2}\right) + \left(\frac{2}{3}-\frac{1}{4}\right)\cdot\left(-\frac{6}{5}\right)\right)\cdot\left(\frac{2}{7}-4\right)$$

Seleziona il segno "-" dell'operazione da eseguire. Ottieni

$$#2: \qquad \left(\left(-\frac{1}{15}\right)\cdot\left(-\frac{15}{2}\right) + \left(\frac{2}{3}-\frac{1}{4}\right)\cdot\left(-\frac{6}{5}\right)\right)\cdot\left(\frac{2}{7}-4\right)$$

Quindi "Semplifica" "Base"

Prof. Guida

| ∭ <sup>nart</sup><br>ant <u>F</u> ile | <u>M</u> odifica <u>I</u> nserisci <u>C</u> rea                                            | Semplifica Risolvi C <u>a</u> lcola <u>D</u> ichiara | <u>O</u> pzioni Fi <u>n</u> estra <u>?</u> |
|---------------------------------------|--------------------------------------------------------------------------------------------|------------------------------------------------------|--------------------------------------------|
| 🗅 🗀                                   |                                                                                            | = <u>B</u> ase                                       | Ctrl+B $\Sigma$ II                         |
| ]]                                    |                                                                                            | - <u>S</u> viluppa                                   | Ctrl+E                                     |
|                                       | (1 2)(                                                                                     | <u>F</u> attorizza                                   | Ctrl+F                                     |
| #1:                                   | $\left[\left[\frac{3}{3} - \frac{5}{5}\right] \cdot \left[-\frac{3}{3}\right]$             | <u>A</u> pprossima                                   | Ctrl+G <sup>4</sup>                        |
| #0.                                   | $\left( \begin{bmatrix} 1 \\ 1 \end{bmatrix} \right) \begin{bmatrix} 1 \\ 1 \end{bmatrix}$ | 5 Su <sub>B</sub> S <u>o</u> stituisci variabili     | Ctrl+W                                     |
| #2: [[ <u>15</u> ]                    |                                                                                            | z Sostituisci sotto-espressione                      | Ctrl+T                                     |

ottieni

$$#3: \qquad \left(\left(-\frac{1}{15}\right)\cdot\left(-\frac{15}{2}\right) + \frac{5}{12}\cdot\left(-\frac{6}{5}\right)\right)\cdot\left(\frac{2}{7}-4\right)$$

Seleziona l'operazione di sottrazione dell'ultima parentesi. Quindi ripeti la procedura "Semplifica" "Base". Ottieni

**#4:** 
$$\left(\left(-\frac{1}{15}\right)\cdot\left(-\frac{15}{2}\right)+\frac{5}{12}\cdot\left(-\frac{6}{5}\right)\right)\cdot\left(-\frac{26}{7}\right)$$

Seleziona la prima operazione di moltiplicazione puntandola con il mouse e cliccando più volte

$$#4: \qquad \left(\left[-\frac{1}{15}\right]\cdot\left[-\frac{15}{2}\right] + \frac{5}{12}\cdot\left[-\frac{6}{5}\right]\right)\cdot\left[-\frac{26}{7}\right]$$

Ripeti i comandi "Semplifica" "Base". Ottieni

$$#5: \quad \left(\frac{1}{2} + \frac{5}{12} \cdot \left(-\frac{6}{5}\right)\right) \cdot \left(-\frac{26}{7}\right)$$

Punta ancora la prima operazione di moltiplicazione, cliccando ottieni

$$#5: \qquad \left(\frac{1}{2} + \frac{5}{12} \cdot \left(-\frac{6}{5}\right)\right) \cdot \left(-\frac{26}{7}\right)$$

"Semplifica" "Base"

$$#6: \quad \left(\frac{1}{2} + -\frac{1}{2}\right) \cdot \left(-\frac{26}{7}\right)$$

La scrittura non è formalmente corretta, il primo segno "+" è superfluo. Seleziona la prima parentesi

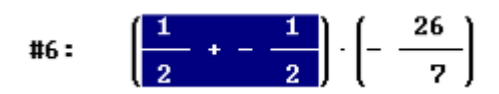

"Semplifica" "Base", ottieni

$$#7: \quad 0 \cdot \left(- \frac{26}{7}\right)$$

Dovresti già sapere che il risultato del prodotto è 0. Comunque, seleziona l'operazione, quindi "Semplifica" "Base"

$$\begin{array}{rcl} \#1: & \left(\left[\frac{1}{3} - \frac{2}{5}\right) \cdot \left[-\frac{15}{2}\right] + \left[\frac{2}{3} - \frac{1}{4}\right] \cdot \left[-\frac{6}{5}\right]\right) \cdot \left[\frac{2}{7} - 4\right] \\ \#2: & \left(\left[-\frac{1}{15}\right] \cdot \left[-\frac{15}{2}\right] + \left[\frac{2}{3} - \frac{1}{4}\right] \cdot \left[-\frac{6}{5}\right]\right] \cdot \left[\frac{2}{7} - 4\right] \\ \#3: & \left(\left[-\frac{1}{15}\right] \cdot \left[-\frac{15}{2}\right] + \frac{5}{12} \cdot \left[-\frac{6}{5}\right]\right] \cdot \left[\frac{2}{7} - 4\right] \\ \#4: & \left(\left[-\frac{1}{15}\right] \cdot \left[-\frac{15}{2}\right] + \frac{5}{12} \cdot \left[-\frac{6}{5}\right]\right] \cdot \left[-\frac{26}{7}\right] \\ \#5: & \left[\frac{1}{2} + \frac{5}{12} \cdot \left[-\frac{6}{5}\right]\right] \cdot \left[-\frac{26}{7}\right] \\ \#6: & \left[\frac{1}{2} + -\frac{1}{2}\right] \cdot \left[-\frac{26}{7}\right] \\ \#7: & 0 \cdot \left[-\frac{26}{7}\right] \\ \#8: & 0 \end{array}$$

Non ti resta che stamparla e ricopiarla sul quaderno.

FINE

## Espressioni numeriche con Derive esercizio 2

**ESERCIZIO 2:** Calcola il valore della seguente espressione

$$\frac{25}{20} - \left\{ +\frac{1}{4} + \left(\frac{15}{12} - \frac{1}{2}\right) + \left[\frac{1}{2} + 3 - \left(\frac{3}{4} + \frac{1}{2}\right)\right] - 2 \right\}$$

la scrivo in questo modo

# 25/20-(+1/4+(15/12-1/2)+(1/2+3-(3/4+1/2))-2)

la risolvo in questo modo

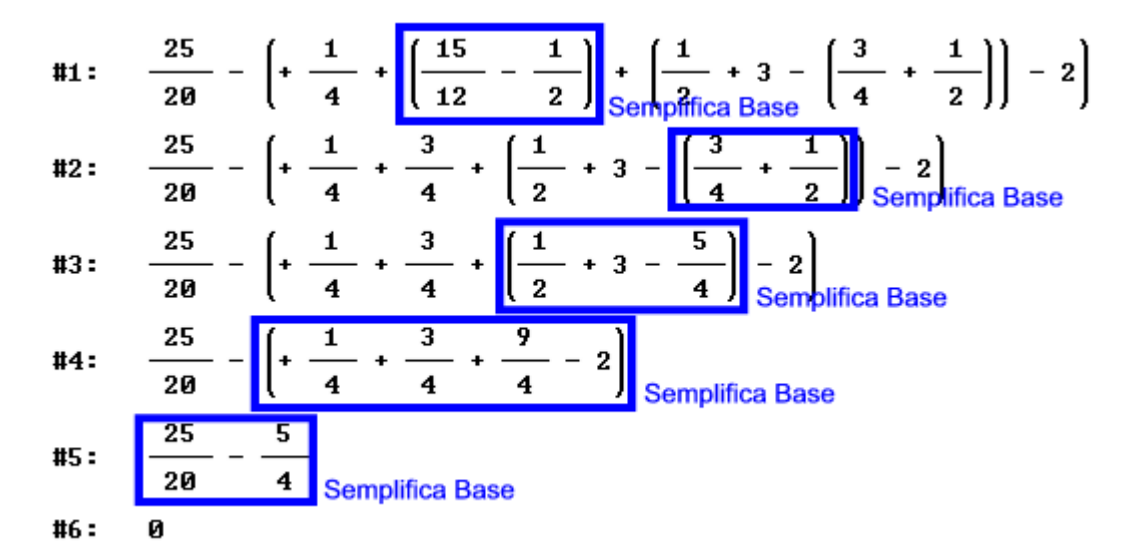

FINE

#### Espressioni numeriche con Derive esercizio 3

ESERCIZIO 3: Calcola il valore della seguente espressione

$$\left(-1 \ -\frac{1}{3}\right)^2 \cdot \left(-1 \ +\frac{1}{3}\right)^{-2} - \left(1 \ +\frac{1}{4}\right) \cdot \left(1 \ -\frac{1}{4}\right)$$

la scrivo in questo modo

### (-1-1/3)^2(-1+1/3)^(-2)-(1+1/4)(1-1/4)

la risolvo in questo modo, in blu sono indicate le operazioni da selezionare, quindi, dalla barra dei comandi "Semplifica" "Base"

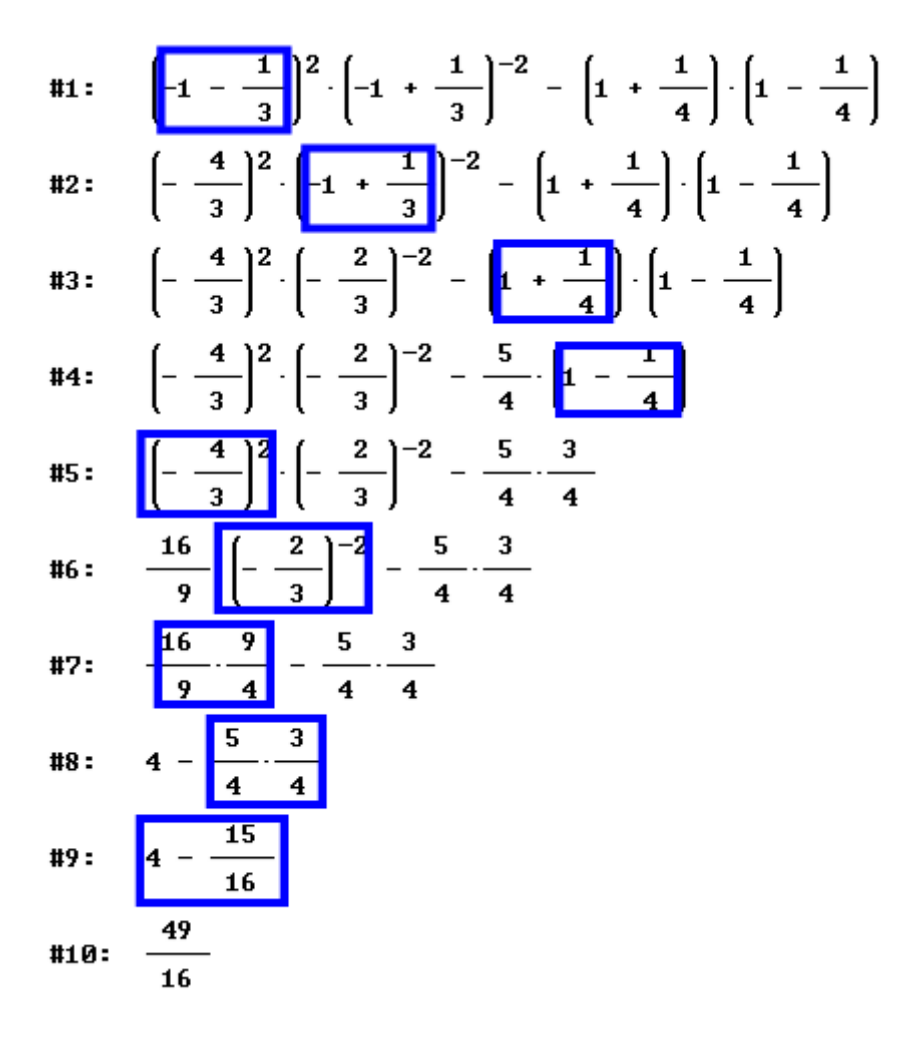

FINE.